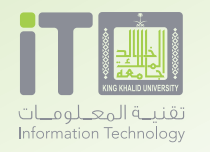

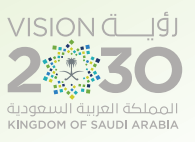

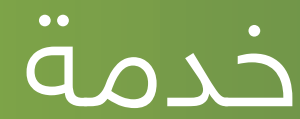

•

.

.

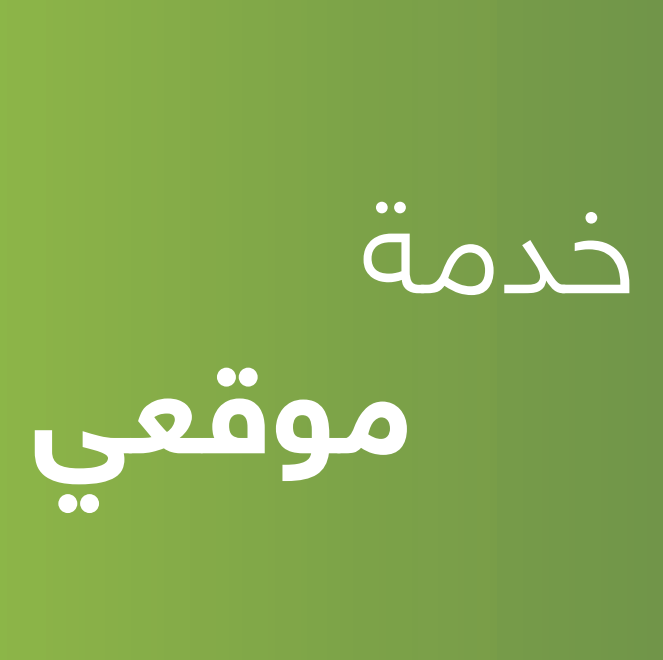

# خدمة موقعي

# هوية الخدمة

تعريف الخدمة : هـي خدمـة تمكـن جميع منسـوبي الجامعـة ( طـللاب – أعضـاء هيئـة التدريـس – موظفيـن ) مـن إنشـاء موقـع شـخصي لهـم ونشـره علـى الويب تحت نطاق الجامعة الرسـمي مـن خلال الرابـط ( /<u>https://mysite.kku.edu.sa ).</u>

#### مميزات الخدمة :

ـ إنشاء موقعك تحت نطاق الجامعة الرسمي مما يجعله أكثر رسمية ومصداقية .

۔ تتیح إظهار موقعك على محركات بحث الویب مثل ( Google ) .

۔ تمنحك الحرية الكاملة لإنشاء صفحاتك ونشرها سواءا كانت مقالات أو مدونات .

۔ تمكنك من عرض صورك وتنظيمها في ألبومات على موقعك .

۔ تعـرض أبحاثـك ومنشـوراتك العلميـة مـن شـامل ومسـتودع الأبحـاث الإلكترونـى ( E-prints) .

رابط الخدمة : ( <u>/https://mysite.kku.edu.sa</u> )

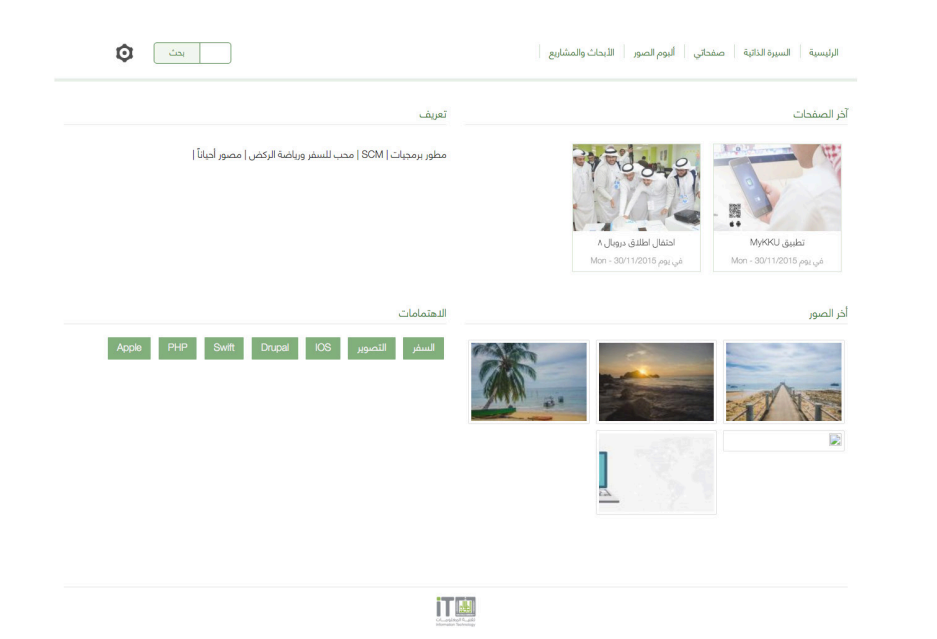

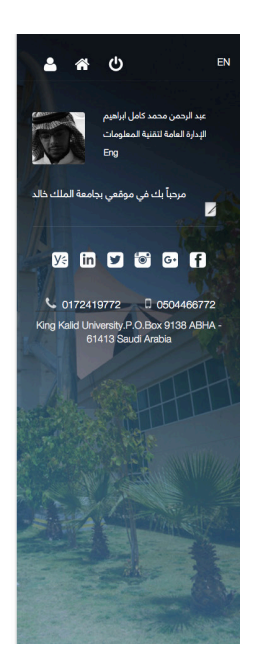

#### الصفحة الرئيسية

ـ الدخول على الرابط ( <u>https://mysite.kku.edu.sa / ا</u>

۔ بعـد الدخـول علـى الرابـط تظهـر الصفحـة الرئيسـية للموقـع كمـا بالصـورة وتحتـوي علـى :

 إنشاء موقعي : يمكنك بالضغط عليها البدء في إنشاء موقعك الشخصي .

 دخول : يمكن من خلالها تسجيل الدخول على موقعك الشخصي بعد إنشائه .

3. آخـر المواقـع إضافـة : ويظهـر بهـا آخـر المستخدمين الذيـن قامـوا بإنشـاء موقـع شـخصي لهـم .

 آخر المواقع نشاطاً : ويظهر بها آخر المستخدمين الذين قاموا بالدخول على موقعهم الشخصي والعمل عليه .

5. فيديو : يشرح آلية عمل MySite .

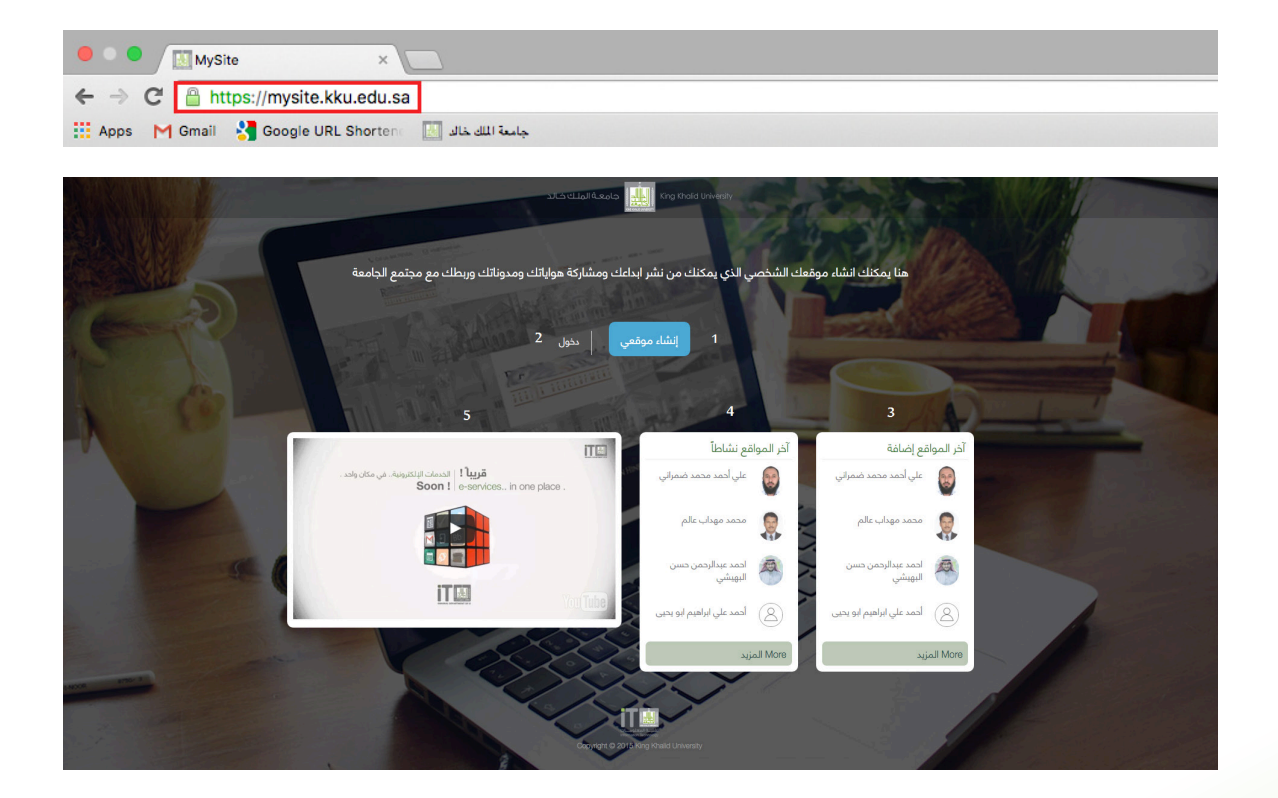

### إنشاء موقعي

۔ الضغط على أيقونة إنشاء موقعي رقـم (1) بالصفحة الرئيسية

سـوف تظهـر شاشـة تطلـب إدخـال إسـم المسـتخدم وكلمـة المـرور كمـا بالصـورة.

- إدخال إسم المستخدم الخاص بك .
  - 2. إدخال كلمة المرور الخاصة بك .
  - 3. الضغط على دخول ( Login ) .
    - 4. تحديد لغة عرض الشاشة .

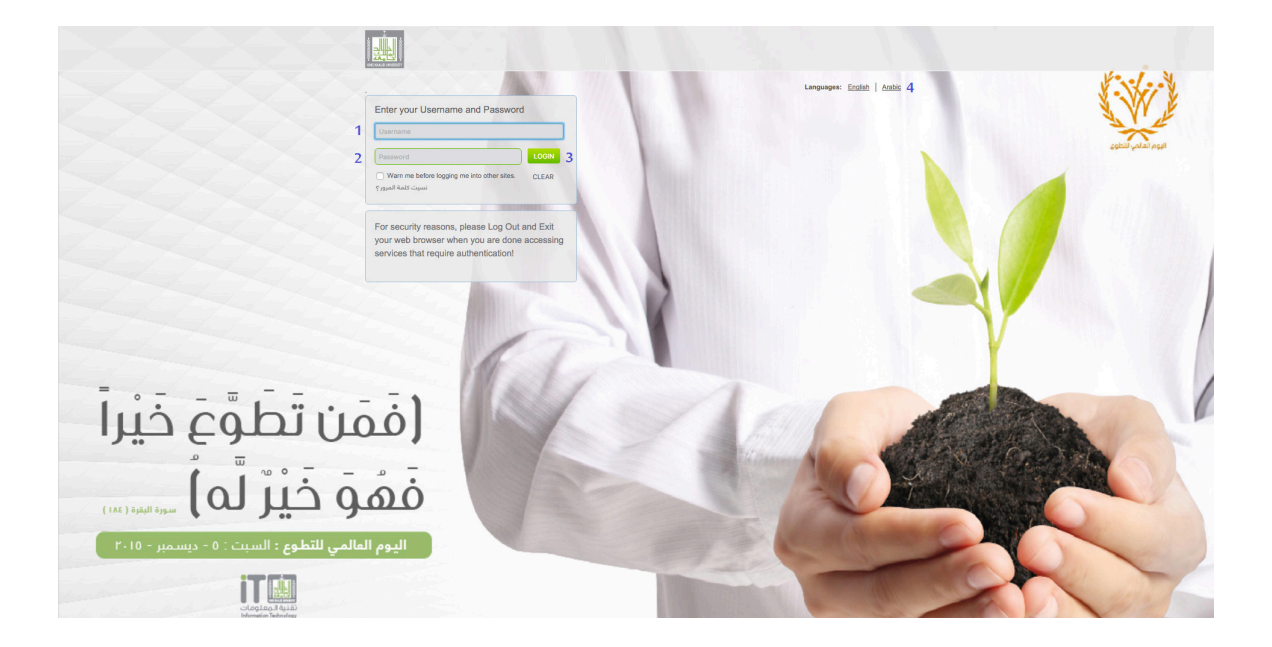

سوف تظهر صفحة تحتوي على شروط إنشاء موقعك الشخصي تقـوم بالإطـلاع عليهـا وفـي حالـة موافقتـك على الشـروط تضغـط علـى أوافـق علـى الشـروط أعـلاه | إنشـاء موقعـي كمـا بالصـورة .

سـوف تظهـر شاشـة تطلـب منـك إدخـال بياناتـك الشـخصية كاملـة .

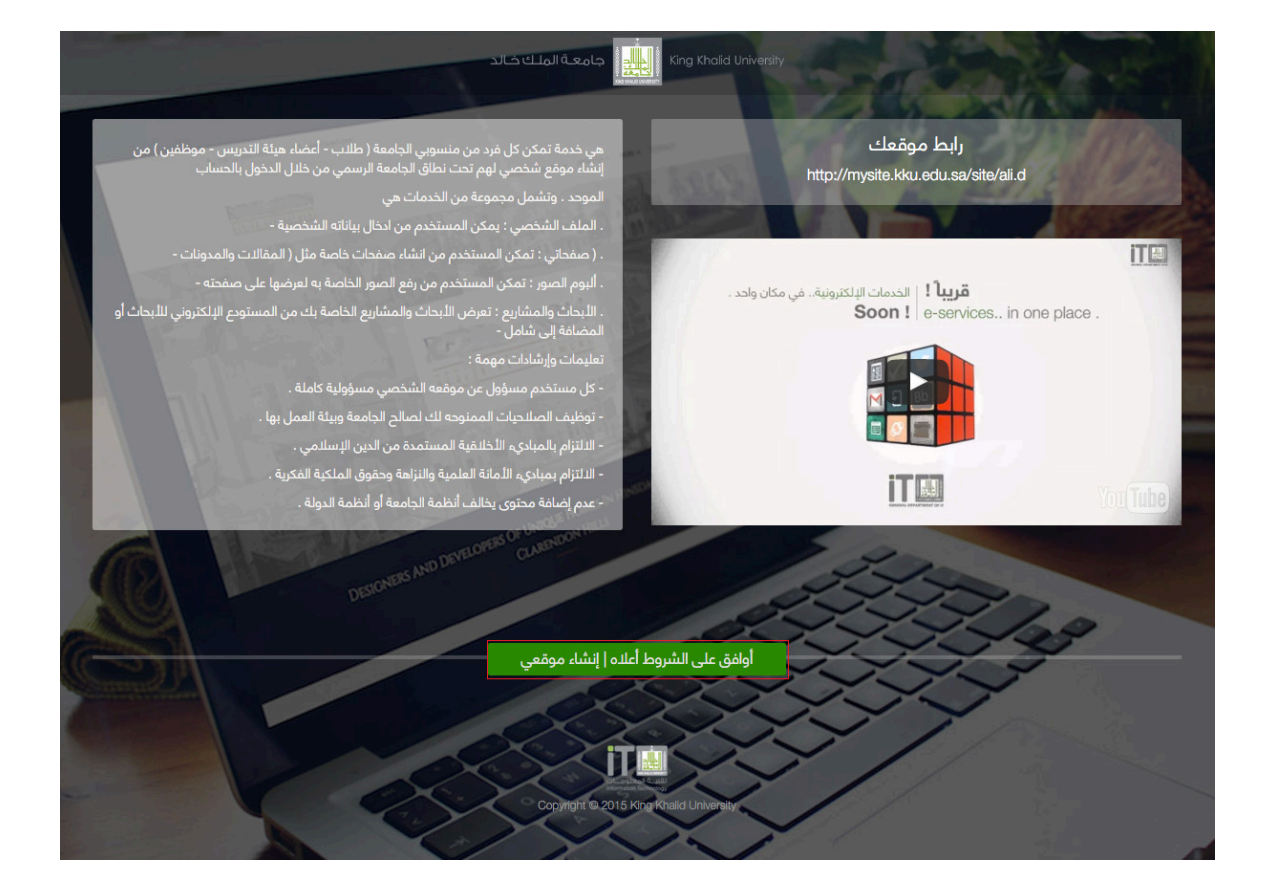

#### 2 البيانات الشخصية

ـ إدخال بياناتك الشخصية كما هو موضح

#### 1 إدخال سيرتك الذاتية

ـ إدخال سيرتك الذاتية بشكل نصى من خلال محرر النصوص .

# 2 رفع السيرة الذاتية كملف ( PDF )

ـ رفع سيرتك الذاتية كملف ( PDF ) بعد إدخال سيرتك الذاتية من خلال محرر النصوص ورفع ملف الـ ( PDF ) تظهر على موقعك

#### 3 رفع صورتك الشخصية

ـ رفع الصورة الشخصية التي تريد عرضها على موقعك الشخصي .

#### 4 إدخال معلومات تعريفية عنك

۔ إضافة معلومات تعريفية عناك . وتظهر هـذه المعلومات فـي الصفحـة الرئيسـية لموقعـك الشـخصى .

#### 5 إضافة كلمة ترحيبية

ـ إضافة كلمة ترحيبية تظهر تحت الإسم وصورتك الشخصية.

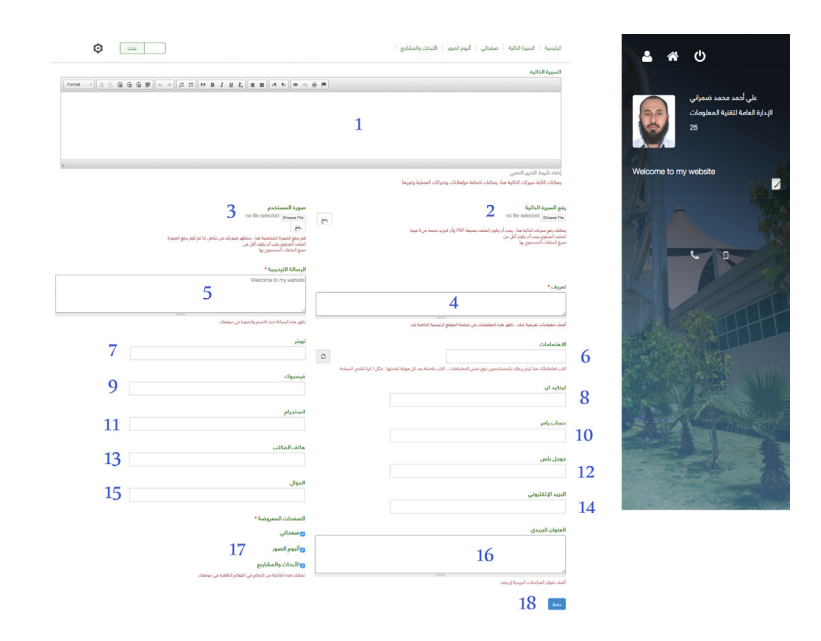

#### 6 إضافة إهتماماتك

ـ إضافـة إهتماماتـك التـي تفضلهـا مـع كتابـة فاصلـة بعـد كل هوايـة تفضلهـا مثـال السـفر ، التعليـم .. وتظهـر الإهتمامـات في صفحتك الرئيسية كمـا بالصـورة ( 10 ) .

بالضغط على أحد الإهتمامات الخاصة بك تظهر قائمة بجميع الأشخاص الذيـن لديهـم نفـس إهتماماتـك كمـا بالصـورة ( 11 ) .

> 7 إضافة حسابك على تويتر 8 إضافة حسابك على لينكيد ان 9 إضافة حسابك على فيسبوك 10 إضافة حسابك على يامر 11 إضافة حسابك على انستجرام 12 إضافة رقم الهاتف 14 إضافة بريدك الإلكتروني 15 إضافة عنوان المراسلات البريدية

ملحوظـة : تظهـر بيانـات التواصـل التـي قمـت بادخالهـا تحت الإسـم وصورتـك الشخصية وكلمتـك الترحيبيـة كمـا بالصـورة ( 12 ) .

#### 17 التحكـم فـي القوائـم الظاهـرة علـى مو قعـك

ـ يمكنك التحكم في القوائم الظاهرة على موقعك من خـلال تحديـد العلامـة علـى الصفحـة التـي تريـد إظهارهـا وإلغـاء العلامـة مـن الصفحـة التـي لا تريـد إظهارهـا .

#### 18 حفظ بياناتك الشخصية

ـ حفظ جميع بياناتك الشخصية بعد الإنتهاء من إدخالها

ـ بعد اتمام عملية حفظ البيانات إذا أرت العودة لتعديل بياناتك الشخصية يمكنك الضغط على علامة الإعدادات المشار لها بالصورة ( 13 ) .

#### صفحاتي ( الصفحات العامة - المقالات - المدونات )

ـ إدخال ( الصفحات العامة - المقالات - المدونات ) وذلك من خلال الضغط علـى رابـط صفحاتـي سـوف تظهـر صفحـة بهـا ثـلاث خيـارات صفحـة عامـة -مقال - مدونـة ، اتبـع التالـي :

- الضغط على أيقونة إنشاء صفحة المشار لها بالصورة ( ١٤ ) .
  - اتبع الخطوات كما موضح:

1. كتابة العنوان .

2. اختيار نـوع الصفحـة التـي تريـد إضافتهـا ( صفحـة عامـة - مقـال -

مدونــة ) .

- 3. رفع الصور ان وجدت .
- 4. إدخال المحتوى النصي .
  - 5. تحديد اللغة ..

الـعـربيــة : إذا أردت أن يظهر المحتوى بصفحتك باللغة العربية .

الإنجليزية : إذا أردت أن يظهر المحتوى بصفحتك التي باللغة الإنجليزية .

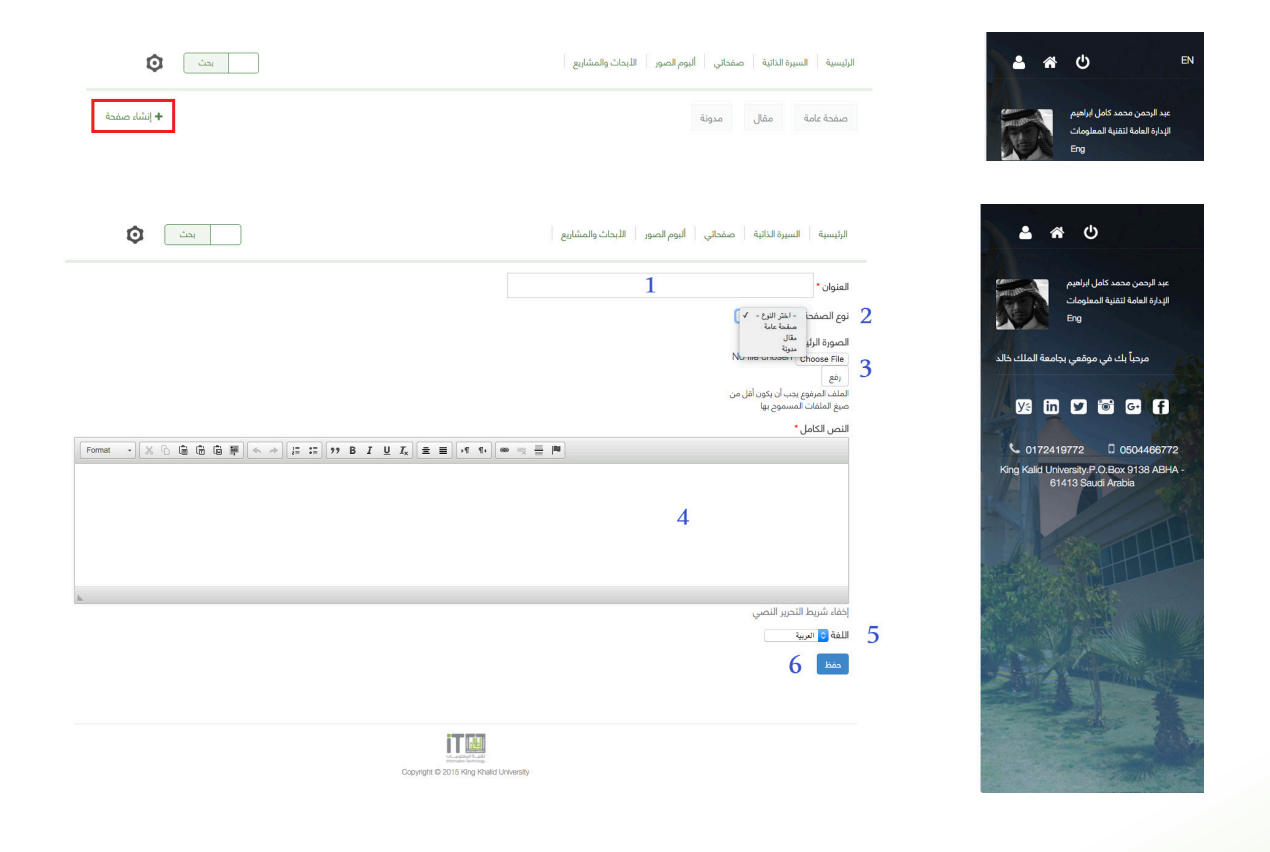

ملحوظة : إذا لم تقم بتحديد اللغة فإن المحتوى يظهر مباشـرة فـي موقعـك الشـخصي علـى حسـب الصفحـة التي تقوم بإدخال المحتوى منها أي أنه إذا قمت بإدخال المحتوى وموقعك باللغة العربية سوف يظهر المحتوى على صفحتك باللغة العربية وإذا قمت بإضافة المحتوى وموقعك باللغة الإنجليزية سوف يظهـر المحتوى على صفحتك الإنجليزية .

حفظ المحتوى الذي قمت بإدخاله .

 \* بعد عملية الحفظ يظهر المحتوى على رابط ( صفحاتي) كما بالصورة .

حيث تظهر جميع الصفحات التي قمت بإدخالها ولكن يمكنـك تحديـد مـا تريـد الدخـول عليـه بالضغـط علـى الروابط الموجودة بالأعلى فوق جميع الصفحات وهي ( صفحـة عامـة – مقـال – مدونـة ) .

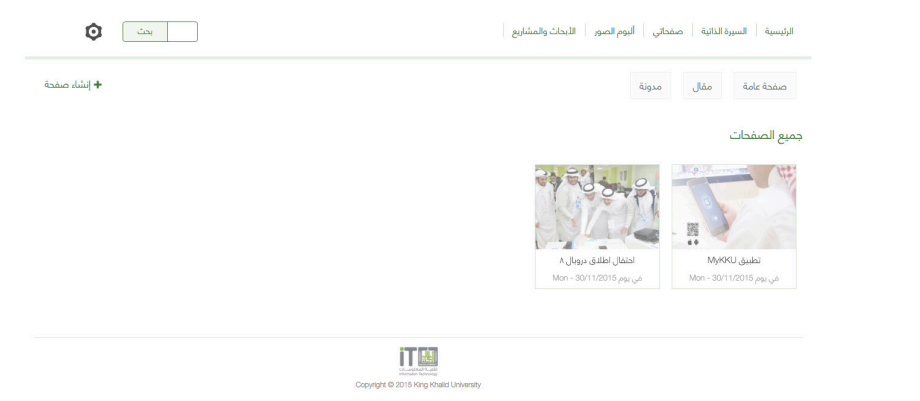

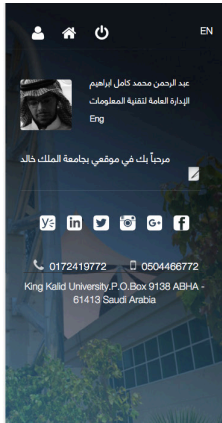

# 2 ألبوم الصور

\* إدخال الصور التي تريد عرضها على الموقع وتكون عبارة عن ألبومات كل ألبوم يحتوى على عدد من الصور بحيث لا يزيد عن خمسة صور داخل الألبوم الواحد . ويتم إدخال الصور من خلال الضغط على رابط ألبوم الصور وبالتالي الضغط على ( إضافة ألبوم ) المشار لها بالصورة ( 17 ) .

\* اتبــع الخطــوات كمـا موضـح بالصــورة ( 18 ) كالتالــي :

1 . عنوان الألبوم الذي تريد إنشائه .

 2 . إضافة الصور التي تريد رفعها داخل الألبوم ويتم إدخال الصورة الأولى والضغط على رفع وبعدها إدخال الصورة الثانية والضغط على رفع والاستمرار حتى الصورة الخامسة .

ملحوظة : مقاس الصورة يجب أن يكون 400\*600 كحد أدنى 1200\*600 بيكسل كحد أقصى .

3 . حفظ الألبوم .

|                                 | الرئيسية السيرة الذائية صفحاتي اليوم الصور اللبحاث والمشاريع                                                                                                    | <b>&amp; A ()</b> EN                                                                                             |
|---------------------------------|----------------------------------------------------------------------------------------------------|----------------------------------------------------------------------------------------------------|
| <ul> <li>إضافة ألبوم</li> </ul> | الصور                                                                                                    | عد الرحمن محمد كمل الرائيم.<br>البدارة العامة التقلية المعلومات<br>Eng                                           |
| یف                              | الرئيسية السيرة الذائية   صفحاتي   ألبوم الصور   الايحاث والمشاريع                                                                                                    | د 🐣 😩                                                                                                    |
|                                 | عنوان الليوم.•<br>المورة                                                                                                    | عبد الرحمن محمد كامل ابراهيم<br>البدارة العامة لتقنية المعلومات<br>Eng                                           |
|                                 | د اینهٔ صورهٔ دید.<br>No file chosen (Choose File <u>ونه</u><br>اینا ماند در اینه                                                                                        | مردباً بك في موقعي بجامعة الملك طالد<br>بجامعة الملك طالد ( بجامعة الملك الملك الملك الملك الملك الملك الملك الم |
|                                 | المعادمات المستوحين عالم عالم<br>مقاسات الصورة بيب أن تكون عن 6000400 كند الذي أو 1200400 كند النصي.<br>معاد 1200400 كنار الذي أو 1200400 كند الذي أو 1200400 كند النصي. | C 0172419772 0504466772<br>King Kalid University P.O.Box 9138 ABHA -<br>61413 Saudi Arabia                       |
|                                 |                                                                                                    |                                                                                                    |
|                                 | Starting Copyright 0 2015 King Mails University                                                                                                    |                                                                                                    |

\* بعد عملية الحفظ يظهر المحتوى على رابط ( ألبوم الصور ) كما بالصورة ( 19 )

\* كما تظهر آخر الألبومات المضافة على
 صفحتك الرئيسية كما بالصورة ( 20 )

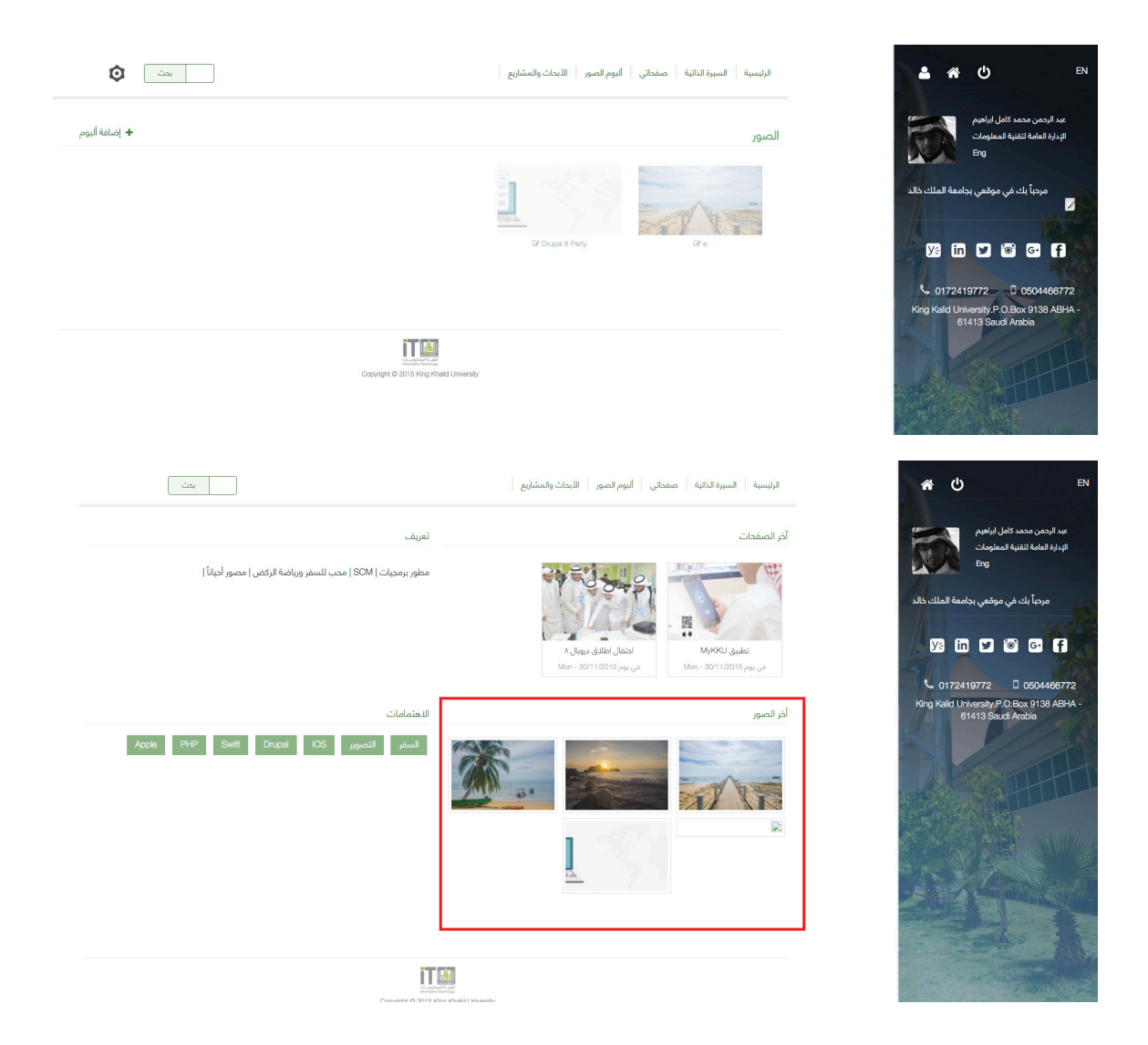

# 2.1 الأبحاث والمشاريع

ـ قم بإضافة أبحاثك ومنشوراتك العلمية على شامل أو مستودع الأبحاث الإلكتروني يتـم عرضها مباشرة على موقعـك ، وتظهـر علـى رابـط الأبحـاث والمشـاريع كمـا بالصـورة ( 21 ) .

ملحوظه : رابط مستودع الأبحاث يعـرض أبحاثك ومنشوراتك المرفوعة على مستودع الأبحاث الإلكتروني ، بينمـا الروابـط ( الأبحـاث والمشـاريع - المنشـورات العلمية - الجوائز - الـدورات - الإشـراف ) تعـرض مباشرة مـن شـامل .

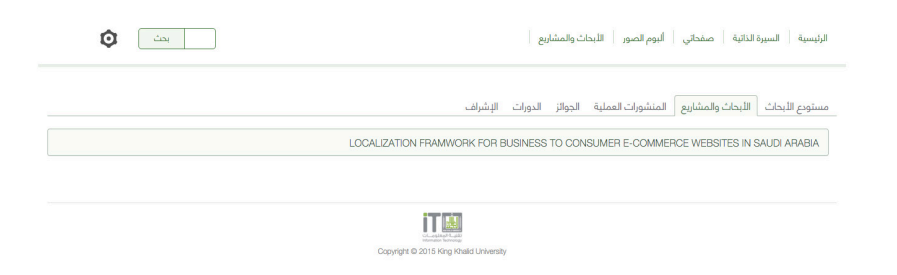

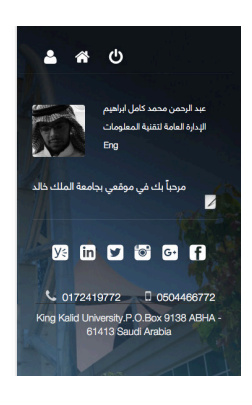

#### 2 البحث عبر موقعك

- يمكنك القيام بعملية بحث على موقعك مـن خـلال علامة البحث الموجودة في الأعلى كما بالصورة ( 21 ) عند الضغط على علامة البحث تظهر صفحة تمكنك من البحث من خلال كتابة الشخص المراد البحث عنه في مربع الحوار الخاص بالبحث ويكون البحث إما عن . الـكل أو تحديد ( عضـو هيئـة تدريـس - طالـب - موظـف ) والضغط على زربحث كما بالصورة ( 22 ) .

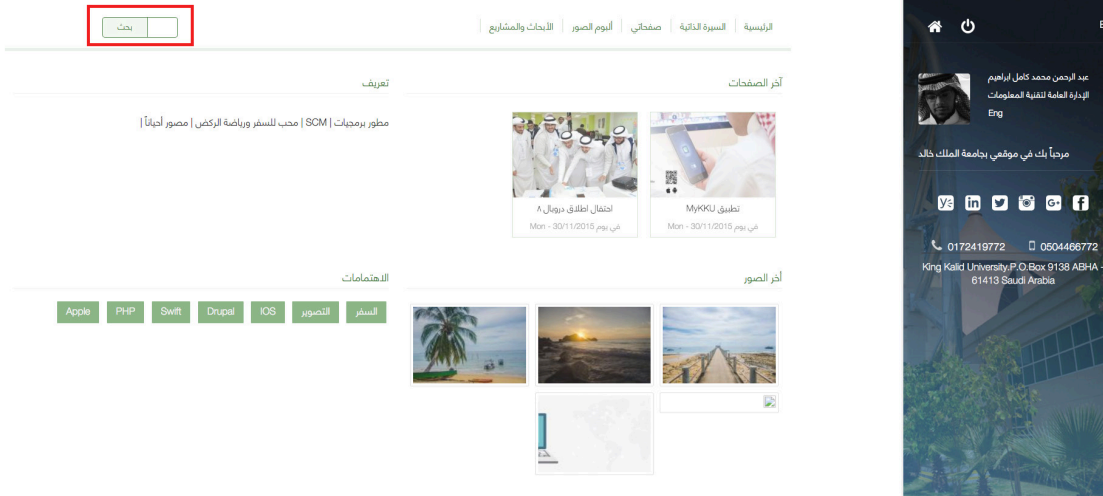

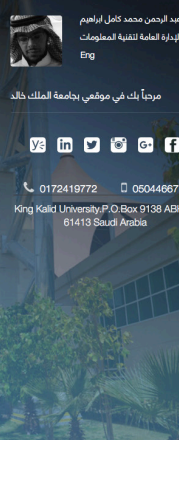

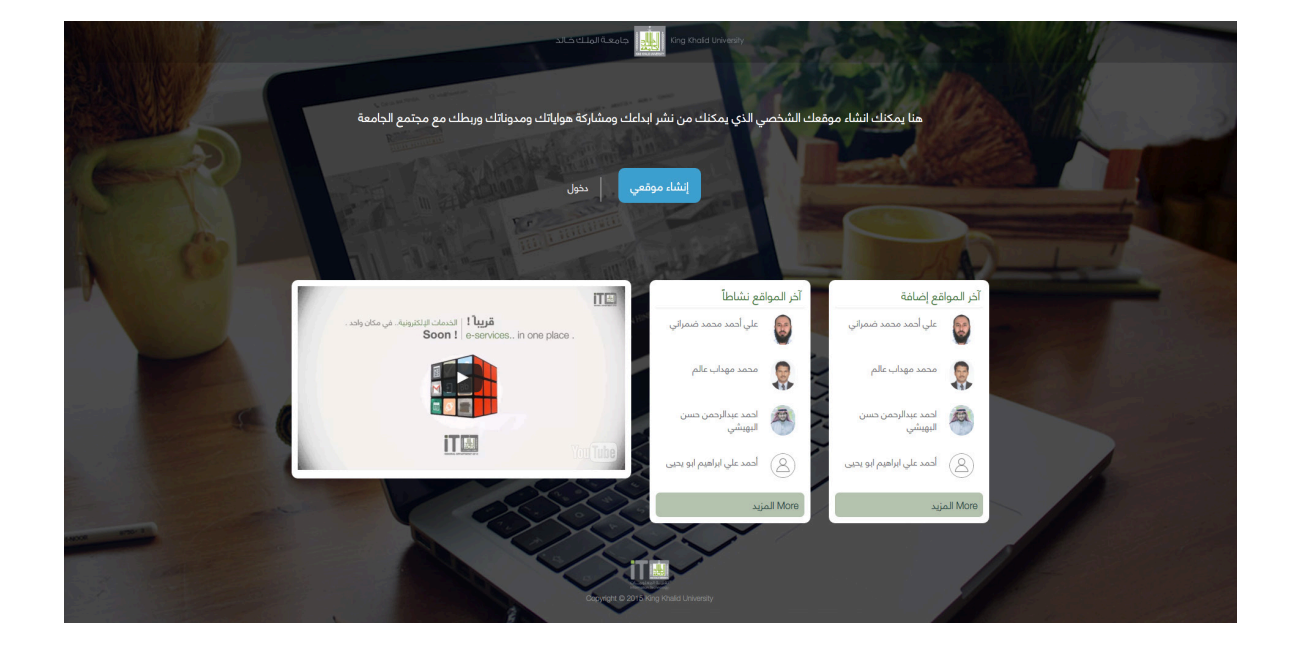